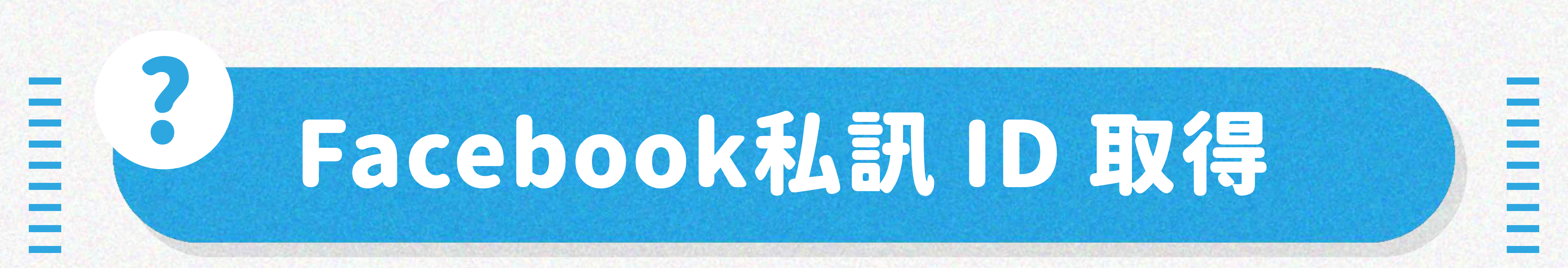

# STEP.1 開啟欲取得的 Facebook 專頁或個人首頁

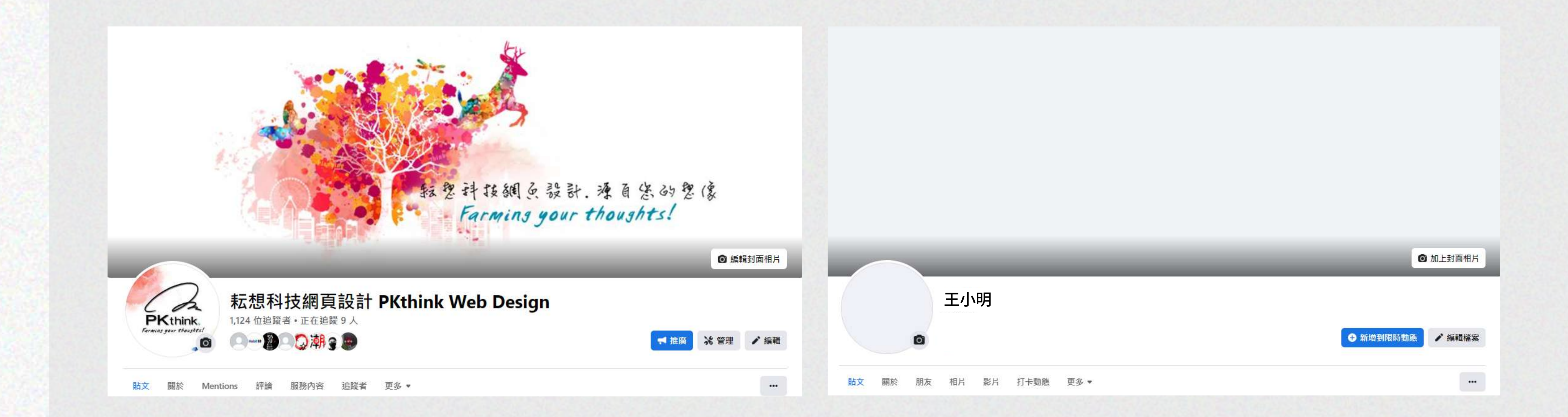

# • 若想要私訊連結到粉專請開粉專頁面 • 若想要私訊連結到 個人帳號 請開個人首頁

## STEP.2 複製上方網址後面的 ID 帳號

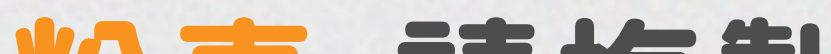

# 粉專:請複製.com/後的 ID帳號

 $\leftarrow$   $\rightarrow$  C  $\triangle$  facebook.com/pkthink

#### 個人:請複製id=後的 ID帳號

#### ← → C ☆ Stacebook.com/profile.php?id=1000170199170

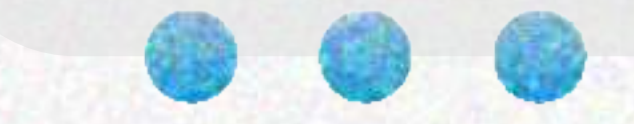

## STEP.3 進到您的網站後台>基本資料設定

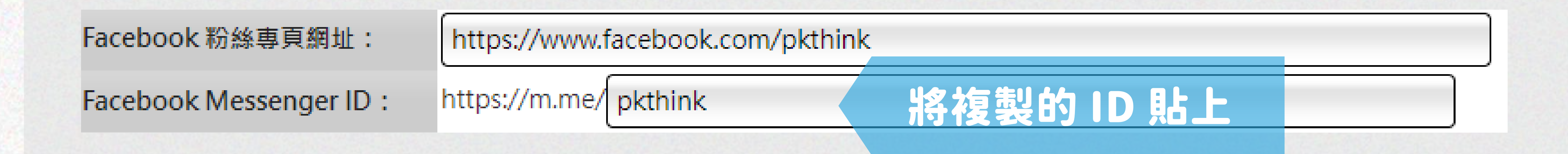

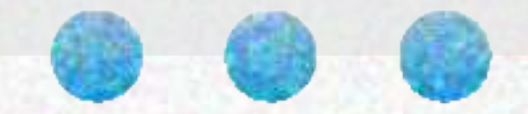